#### COPYRIGHT © Hangzhou EZVIZ Software Co., Ltd. TÜM HAKLARI SAKLIDIR.

Diğerlerinin yanı sıra ifadeler, resimler, grafikler de dahil olmak üzere tüm bilgiler Hangzhou EZVIZ Software Co., Ltd. şirketinin (bundan sonra "EZVIZ" olarak anılacaktır) malıdır. Bu kullanım kılavuzu (bundan böyle "Kılavuz" olarak anılacaktır), EZVIZ'un önceden yazılı izni olmaksızın herhangi bir şekilde kısmen veya tamamen çoğaltılamaz, değiştirilemez, çevrilemez veya dağıtılamaz. Aksi belirtilmedikçe, EZVIZ Kılavuz ile ilgili olarak açık veya zımni herhangi bir garanti, taahhüt veya beyanda bulunmaz.

#### Bu Kılavuz hakkında

Kılavuz, ürünün kullanımı ve yönetimi ile ilgili talimatları içerir. Resimler, çizelgeler, görüntüler ve buradaki diğer tüm bilgiler, yalnızca tanımlama ve açıklama amaçlıdır. Kılavuzda bulunan bilgiler, yazılım güncellemeleri veya başka nedenlerden dolayı önceden haber verilmeksizin değiştirilebilir. En son sürüm için lütfen ∈zvız ™ web sitesine göz atın (http://www.ezviz.com).

#### Revizyon Kaydı

Yeni sürüm – Ocak 2025

#### Ticari Markalar Onayı

∈z∨ız ™, 💕 ™, diğer EZVIZ ticari markaları ve logoları, çeşitli yargı alanlarında EZVIZ'in mülkiyetindedir. Aşağıda bahsedilen diğer ticari markalar ve logolar kendi ilgili sahiplerinin mülkiyetindedir. Yasal Uvarı

YÜRÜRLÜKTE OLAN YASALARCA İZİN VERİLEN AZAMİ ÖLÇÜDE DONANIMI, YAZILIMI VE AYGIT YAZILIMI İLE BİRLİKTE AÇIKLANAN ÜRÜN TÜM HATALAR VE ARIZALARLA BİRLİKTE "OLDUĞU GİBİ" SUNULMUŞTUR VE EZVIZ PAZARLANABİLİRLİK, TATMİN EDİCİ KALİTE, BELİRLİ BİR AMACA UYGUNLUK VE ÜÇÜNCÜ ŞAHIS HAKLARINI İHLAL ETMEME DAHİL OLMAK ÜZERE DOĞRUDAN VEYA DOLAYLI HERHANGİ BİR GARANTİDE BULUNMAMAKTADIR. EZVIZ, EZVIZ'İN YÖNETİCİLERİ, MEMURLARI, ÇALIŞANLARI VEYA ACENTELERİ, BU ÜRÜNÜN KULLANIMIYLA BAĞLANTILI OLARAK, EZVİZ BU TÜR ZARARLARIN OLABİLECEĞİ KONUSUNDA UYARILMIŞ OLSA BİLE DİĞERLERİNİN YANI SIRA, İŞ KARI KAYBI, İŞ KESİNTİSİ VEYA VERİ VEYA BELGE KAYBINDAN KAYNAKLANA ZARARLAR DA DAHİL OLMAK ÜZERE, ÖZEL, SONUÇSAL, TESADÜFİ VEYA DOLAYLI ZARARLARDAN HİÇBİR ŞEKİLDE SİZE KARŞI SORUMLU OLMAYACAKTIR.

YÜRÜRLÜKTEKİ YASALARIN İZİN VERDİĞİ ÖLÇÜDE, EZVIZ'İN TÜM HASARLAR İÇİN TOPLAM YÜKÜMLÜLÜĞÜ HİÇBİR ŞEKİLDE ÜRÜNÜN İLK SATIN ALMA FİYATINI AŞMAYACAKTIR.

EZVIZ, AŞAĞIDAKİ NEDENLER SONUCU ORTAYA ÇIKAN ÜRÜN ARIZASI VEYA HİZMETİN SONLANMASI SONUCU FİZİKSEL YARALANMA VEYA MÜLK HASARI İÇİN HERHANGİ BİR YÜKÜMLÜLÜK KABUL ETMEMEKTEDİR: A) TALEP EDİLENİN DIŞINDA YANLIŞ KURULUM VEYA KULLANIM; B) ULUSAL VEYA KAMU MENFAATİNİN KORUNMASI; C) MÜCBİR SEBEP; D) HERHANGİ BİR SINIRLAMA OLMAKSIZIN SİZİN VEYA ÜÇÜNCÜ TARAFIN HERHANGİ BİR ÜÇÜNCÜ TARAF ÜRÜNÜNÜ, YAZILIMINI, UYGULAMASINI VE DİĞER ŞEYLERİ KULLANMASI.

INTERNET ERİŞİMİ OLAN<sup>´</sup>ÜRÜNLE İLGİLİ OLARAK ÜRÜNÜN KULLANIMI İLE İLGİLİ RİSKLER TAMAMEN SİZE AİT OLACAKTIR. EZVİZ, SİBER SALDIRI, HACKER SALDIRISI, VİRÜS BULAŞMASI VEYA DİĞER İNTERNET GÜVENLİĞİ RİSKLERİNDEN KAYNAKLANAN ANORMAL ÇALIŞMA, GİZLİLİK SIZINTISI VEYA DİĞER ZARARLARDAN HİÇBİR SORUMLULUK KABUL ETMEYECEKTİR; ANCAK GEREKİRSE EZVİZ ZAMANINDA TEKNİK DESTEK SAĞLAYACAKTIR.GÖZETİM YASALARI VE VERİ KORUMA YASALARI YARGI YETKİSİNE GÖRE DEĞİŞİR. KULLANIMINIZIN YÜRÜRLÜKTE OLAN YASALARA UYGUN OLDUĞUNDAN EMİN OLMAK İÇİN LÜTFEN BU ÜRÜNÜ KULLANMADAN ÖNCE ÜLKENİZDEKİ İLGİLİ TÜM YASALARI KONTROL EDİN. EZVIZ BU ÜRÜNÜN YASA DIŞI AMAÇLARLA KULLANILMASI HALİNDE HİÇBİR SURETTE SORUMLU OLMAYACAKTIR.

YUKARIDAKİ HUSUSLAR İLE YÜRÜRLÜKTEKİ YASA ARASINDA HERHANGİ BİR ÇELİŞKİ OLMASI DURUMUNDA YASA GEÇERLİ OLACAKTIR.

# İçindekiler

| Talimat                                 | 1  |
|-----------------------------------------|----|
| Paket Listesi                           | 2  |
| Genel Bakış                             | 3  |
| 1. Ön Panel                             | 3  |
| 2. Arka Panel                           | 4  |
| Kurulum                                 | 5  |
| 1. Kurulum Videosunu İzleyin            | 5  |
| Pili Tam Olarak Şarj Etme               | 5  |
| Pili Takma                              | 6  |
| Kapı Açılış Yönünü Ayarlama             | 6  |
| Yeni Yönetici Oluştur                   | 7  |
| EZVIZ Uygulamasını indirme              | 7  |
| Kilit Ayarları                          | 9  |
| 1. Tuş takımı                           | 9  |
| 2. Menüye Giriş                         | 10 |
| 3. Menü Dizini                          |    |
| 4. Yönetici/Kullanıcı Ekleme            | 11 |
| 5. İnsan yüzü ekle                      | 11 |
| 6. Parmak İzi Ekleme                    |    |
| 7. Şifre Ekleme                         | 13 |
| 8. Yöneticileri/Kullanıcıları Silme     |    |
| 9. Kapı Açma Yönü Ayarları              |    |
| 10.Bluetooth Eşleme Bilgilerini Temizle | 14 |
| 11.Sistem Bilgilerine Bakma             | 15 |
| 12.Eşleştirme Moduna Girme              | 15 |
|                                         |    |

|                                   | 10 |
|-----------------------------------|----|
| 1.Açık Hava Kilidi Yöntemleri     | 16 |
| 2.İç Mekan Kilidi Açma Yöntemleri | 18 |
| 3.Çoklu Kilitleme Yöntemleri      | 18 |

| K  | Kullanma ve Yönetim           |    |  |
|----|-------------------------------|----|--|
| 1. | Acil Durum Kilit Açma         | 19 |  |
| 2. | Alarmlar                      | 19 |  |
| 3. | Fabrika Ayarlarına Geri Yükle | 19 |  |
| E  | ZVIZ Uygulamasındaki İslemler | 20 |  |

| Ba | akım         | .21 |
|----|--------------|-----|
| 1. | Günlük Bakım | 21  |
| 2. | SSS          | 22  |

## Talimat

- EZVIZ Akıllı Parmak İzi Kilidi'nin (bundan böyle "kilit" olarak anılacaktır) kurulumu, normal olarak çalışmasını ve hizmet ömrünü etkiler. Ekteki delik şablonuna uygun olarak kilit seti için profesyonellere kurulum yaptırmanız ve delik açtırmanız önerilir.
- Evinizde dekorasyon yapılıyorsa kilidin çıkarılması ve kilit hasarı ve kullanım ömrünün azalması durumunda dekorasyondan sonra yeniden takılması önerilir.
- Yırtıcı temizleme sıvılarının kilit gövdesine zarar verebileceğini veya aşındırabileceğini lütfen unutmayın.
- · Kilidi tamamen açık hava sahnelerine kurmaktan kaçının.
- Dezenfektanın kilit gövdesine zarar verebileceğini lütfen unutmayın.
- Başlatma işlemi tamamlandığında, kilit tüm kullanıcı bilgilerini silecektir. Kilidin kurulumu ve konfigürasyonundan sonra lütfen gerektiği gibi parmak izi, şifre veya kart ekleyin.
- Bir süre kullanıldıktan sonra pil voltajı düşük olduğunda, düşük voltaj alarmı uyarısı verir. Pili zamanında şarj edin.
- Evden çıkarsanız veya uzun süre kilidi kullanmayacaksanız mekanik anahtarı yanınızda bulundurun ve içeride bırakmayın. Kilit hizmet ömrünü sağlamak için pili çıkarmalısınız.
- Kilidin açık bir ortamda olduğu göz önünde bulundurarak, mekanik anahtar veya algılama kartı gibi küçük parçaları uygun şekilde muhafaza etmek de dahil kullanım güvenliğine dikkat etmenizi öneririz. Kilit açma bilgilerinizin yasa dışı yollarla çalınması veya kopyalanması tehlikesine karşı, şifrenizi ve algılama kartı ayarlarını güncellemeden ve kilidi açmadan önce çevredeki ortamı kontrol etmelisiniz.
- Düz veya ince parmak izine sahip kullanıcılarda, başarı oranını artırmak ve parmak izini kaydetmek için başparmak kullanılması ve aynı kullanıcıya birden fazla parmak izi kaydedilmesi önerilir. Aynı kullanıcı için maksimum 5 parmak izi desteklenir.
- Bu üründeki biyolojik tanıma teknolojisi, kendiniz kontrol ve yönetim yaptığınız üründe TAMAM YERİCİ İŞLERİNİ YAPAR ve yalnızca kilid açma kararınızı destekleme amacıyla kullanılır. Tüm kurs boyunca, kaydedilen veriler her zaman yalnızca teknik değer içerir, yani önceden proaktif olarak sağladığınız şablonlardan elde edilen biometrik veriler (yüz görüntüleri, parmak izi şablonu, avuç damarı şablonu gibi) orijinal verileri yeniden oluşturmak için kullanılamaz.
- Kilit, 50 parmak izi, 50 şifre ve 50 karta kadar saklayabilir.

## Paket Listesi

| Numara | Parça Adı                 | Adet |
|--------|---------------------------|------|
| 1      | Ön Panel                  | ×1   |
| 2      | Arka Panel                | ×1   |
| 3      | Delik Şablonu             | ×1   |
| 4      | Kilit Gövdesi             | ×1   |
| 5      | Standart Vida Poşeti      | ×1   |
| 6      | Kilit Gövdesi Vida Poşeti | ×1   |
| 7      | Pil                       | ×1   |
| 8      | Anahtar Torbası           | ×1   |
| 9      | Kare Çubuk                | ×1   |
| 10     | Etiketler                 | ×1   |
| 11     | Düzenleyici Bilgi         | ×1   |
| 12     | Hızlı Başlangıç Rehberi   | ×1   |
|        |                           |      |

() Kilitin görünümü satın aldığınız ürüne göre değişebilir.

## **Genel Bakış**

### 1. Ön Panel

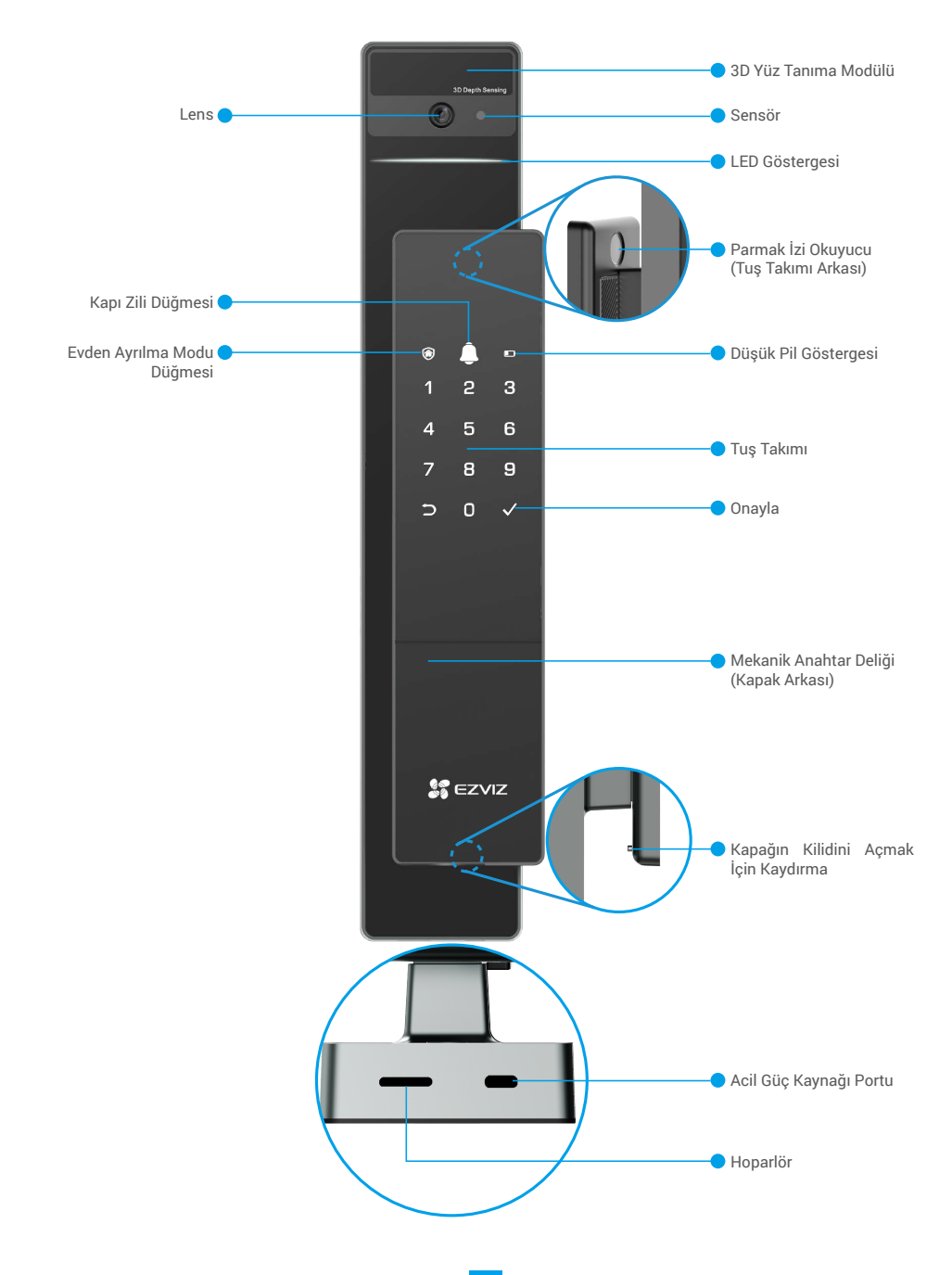

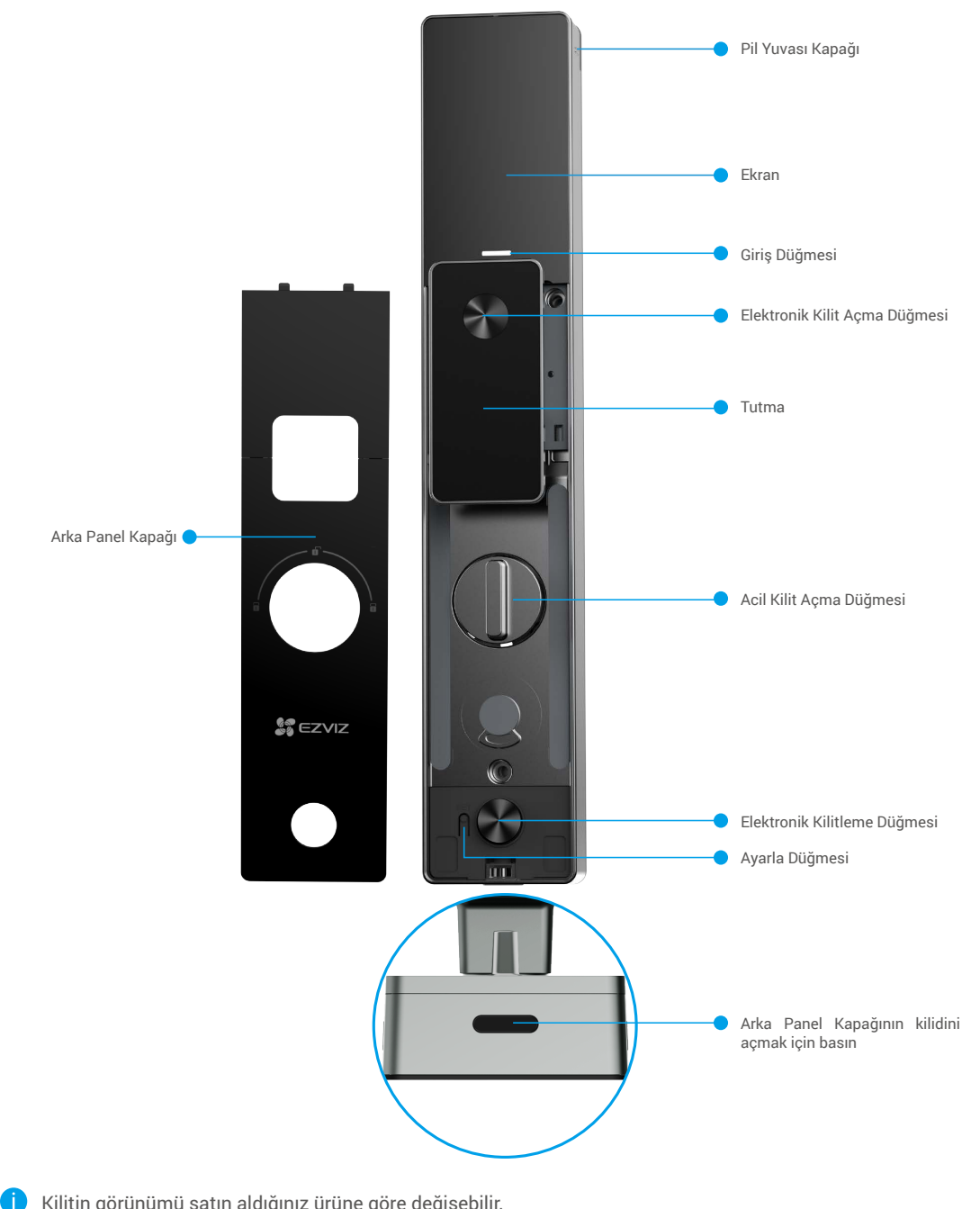

Kilitin görünümü satın aldığınız ürüne göre değişebilir.

### Kurulum

### 1. Kurulum Videosunu İzleyin

Kurulum videosunu izlemek için lütfen 🕑 düğmesine dokunun.

## Pili Tam Olarak Şarj Etme

Pili (pakete dahildir) güç adaptörü ile elektrik prizine bağlayın.

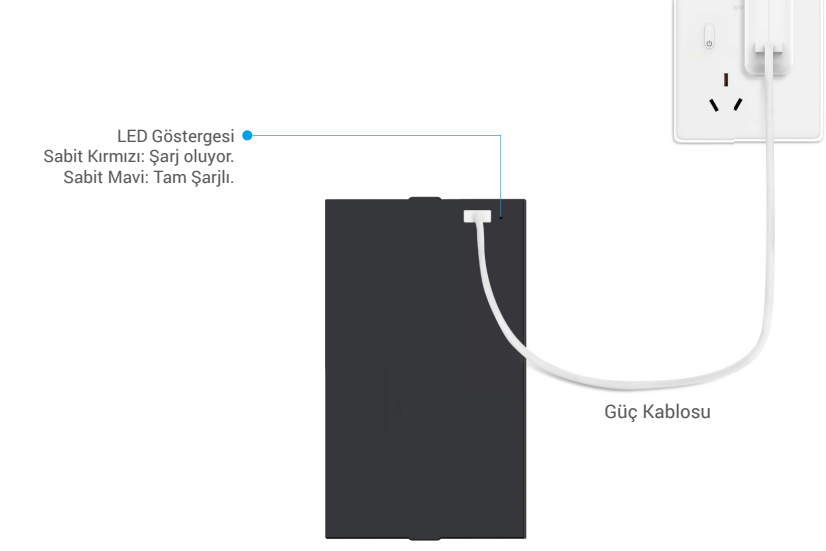

- ilk kez kullanmadan önce lütfen lityum pili şarj edin.
  - Pili şarj etmeden önce lütfen arka panelden çıkarın.
  - Güç prizi güç adaptörüne yakın ve kolay erişilebilir bir şekilde kurulmalıdır.

## Pili Takma

- 1. Kurulumdan sonra pil yuvasının kapağını arka panelden çıkarın.
- 2. Lityum pili (kutuya dahildir) pil yuvasına takın.
- 3. Kapağı geri yerleştirin.

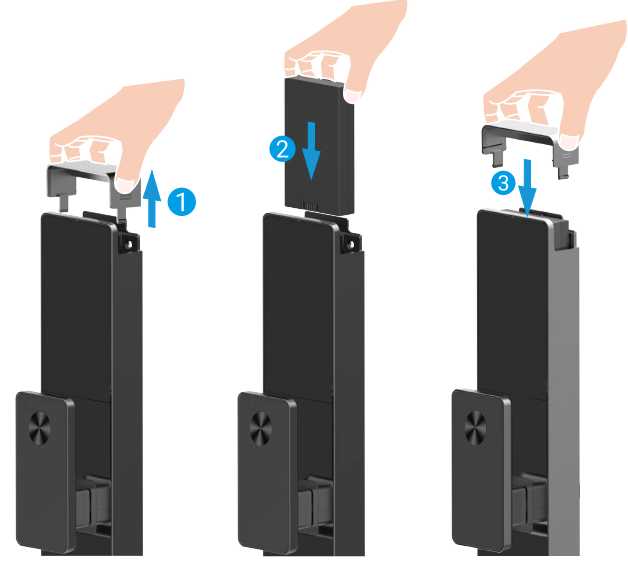

## Kapı Açılış Yönünü Ayarlama

Kurulum tamamlandıktan sonra, kapı açma yönünü ayarlamak için lütfen sesli uyarıyı takip edin.

- İşlemde devam etmek için "√" tuşuna basın.
- **2** Tuş takımındaki "1" "2" yanıyor.
- Kapıyı doğru açma konumuna ayarlamak için "1" tuşuna basın.
- Kapıyı "sol açılı" konumuna ayarlamak için "2" tuşuna basın.

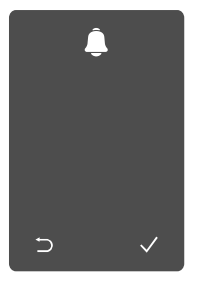

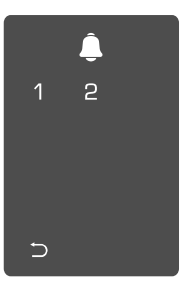

## Yeni Yönetici Oluştur

Lütfen ilk yöneticiyi oluşturmak için sesli uyarıyı takip edin.

• Kilidi etkinleştirmek için tuş takımı alanına dokunun. Touch the keypad area to activate the lock.

- 2 Tuş takımındaki"⊃" "√" yanıyor.
- Çıkmak için "⊃" tuşuna için "√" tuşuna basın.
- Yönetici eklemek için "√" tuşuna basın.

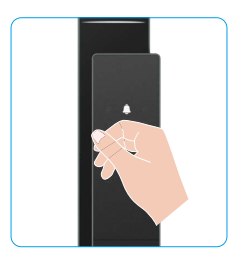

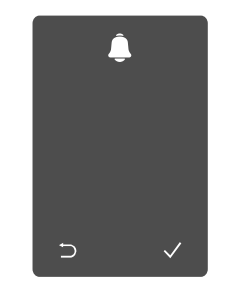

Ilgili 6-10 haneli geçerli şifreyi girin ve onaylamak için "√" tuşuna basın. ④ Şifreyi bir kez daha tekrarlayın ve onaylamak için "√" tuşuna basın.

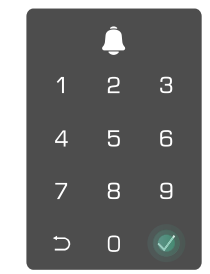

## EZVIZ Uygulamasını indirme

- 1. Cep telefonunuzu 2,4GHz Wi-Fi'ye bağlayın (önerilen).
- 2. App Store veya Google Play™ üzerinde "EZVIZ" araması yaparak EZVIZ uygulamasını indirin ve yükleyin.
- 3. Uygulamayı başlatın ve bir EZVIZ kullanıcı hesabı oluşturun.

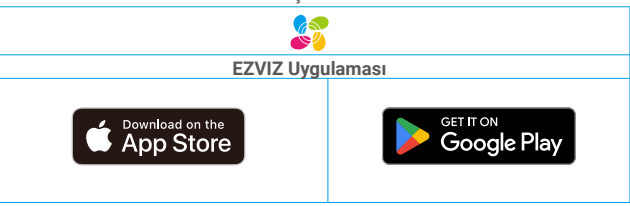

Uygulamayı daha önce kullanmışsanız lütfen son sürüm olduğundan emin olun. Güncelleme olup olmadığını öğrenmek için app store'a gidin ve "EZVIZ" araması yapın.

## Kilidi EZVIZ'e Ekleme

- Sürüm güncellemesi nedeniyle uygulama arayüzü farklı olabilir. Telefonunuza yüklediğiniz uygulamanın arayüzü geçerli olacaktır.
  - Lütfen aşağıdaki adımları izleyerek kilidi EZVIZ'e ekleyin:
  - 1. EZVIZ uygulama hesabınızda oturum açın.
  - 2. Ana ekranda, QR Kodunu Tara arayüzüne gitmek için sağ üst köşedeki "+" düğmesine dokunun.
  - 3. Arka panel kapağını çıkarmak için arka panel altındaki düğmeye basın.

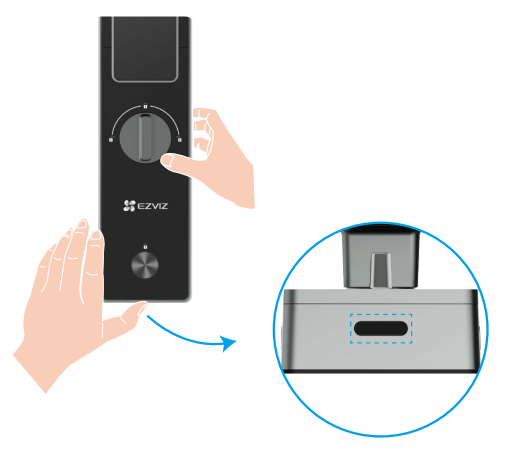

4. Kilit sesli bir uyarı gönderene ve LED Göstergesi yanıp sönmeye başlayana kadar arka paneldeki Ayarlama düğmesine basılı tutun. Bu, eşleştirme modunun etkinleştirildiği anlamına gelir.

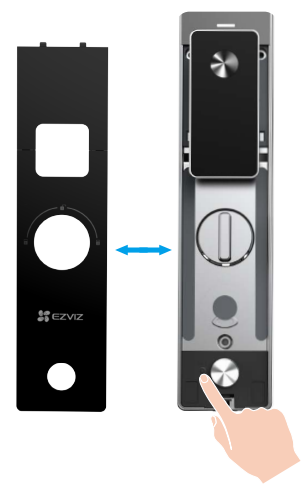

5. Ekranda görüntülenen QR kodunu tarayın.

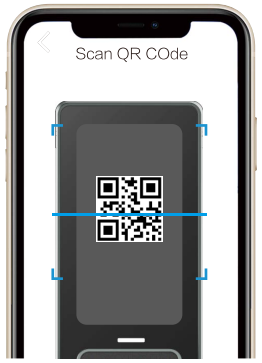

6. Wi-Fi yapılandırmasını tamamlamak için EZVIZ uygulama sihirbazını takip edin, kilidi EZVIZ uygulama hesabına ekleyin.

## Kilit Ayarları

Ardından kilidi ihtiyacınıza göre ayarlayabilirsiniz.

- Lütfen ilk kullanımdan önce koruyucu filmi kilitten çıkarın.
  - Dezenfektanın kilit gövdesine zarar verebileceğini lütfen unutmayın.
- 1. Tuş takımı

۲

1

4

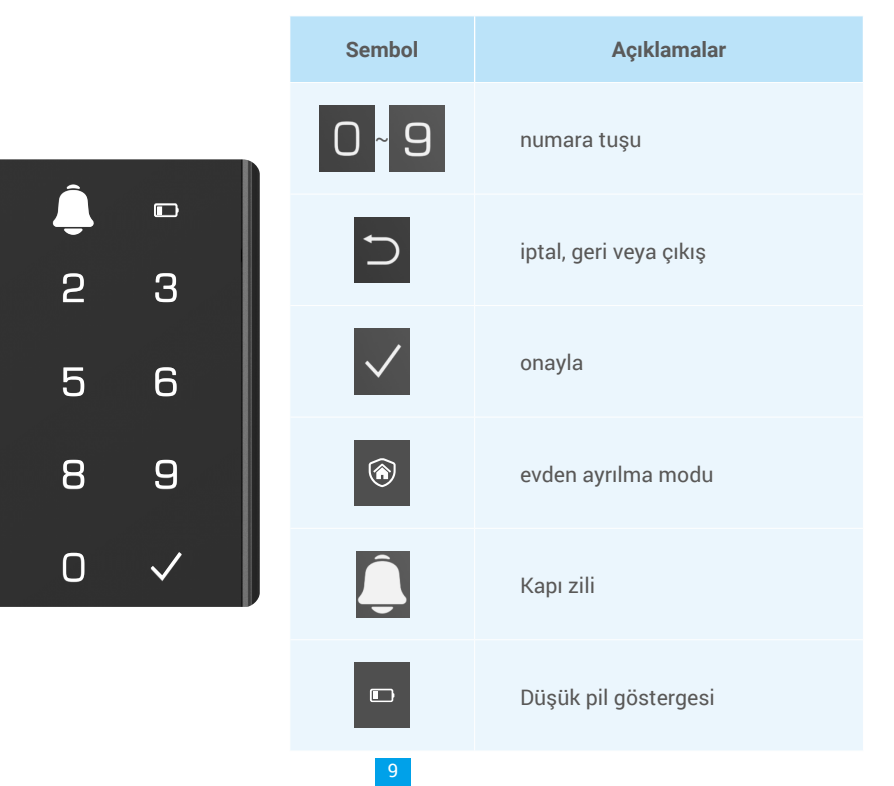

### 2. Menüye Giriş

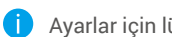

Ayarlar için lütfen şu adımları takip edin.

• Bir kere SET düğmesine basın.

Tuş takımı yanıp söndüğünde, yönetici parmak izi, şifre veya kart ile doğrulayın.

❸ "1" "2" "3" "4" "5" "6" "⊃" klavyede aydınlanır.

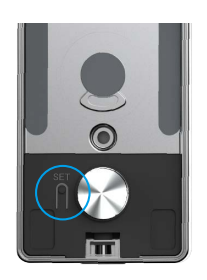

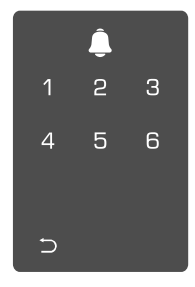

#### 3. Menü Dizini

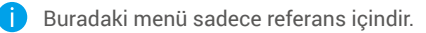

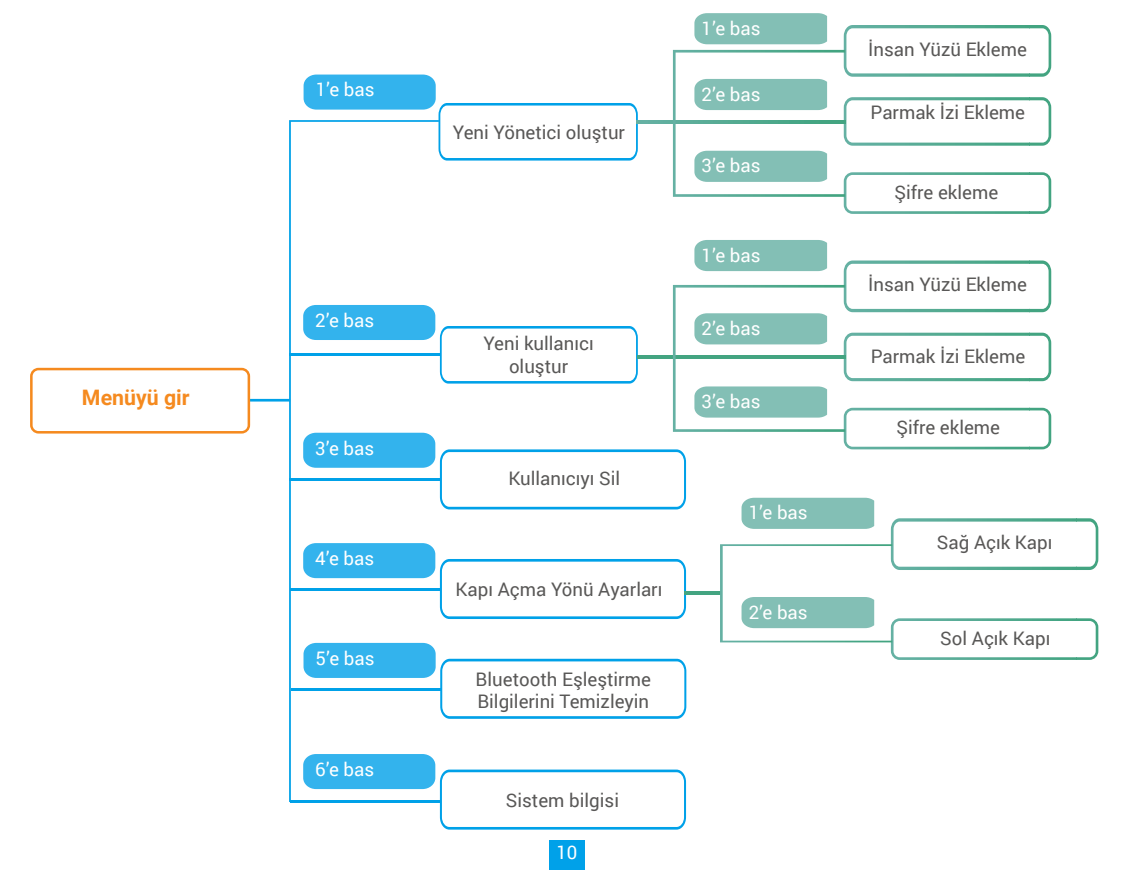

#### 4. Yönetici/Kullanıcı Ekleme

"Menüve Giris" bölümüne bakın)

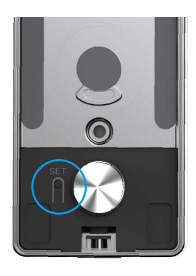

Menüye girin.(Ayrıntılı işlemler için lütfen Ø Yönetici eklemek için "1" tuşuna, kullanıcı eklemek için "2" tusuna basın.

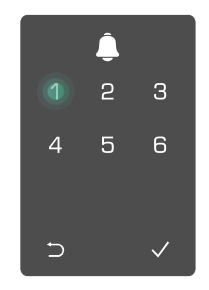

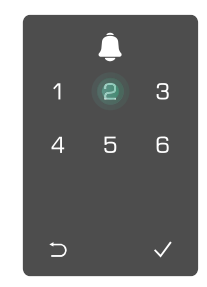

| Rol       | Kapının Kilidini Açma | Menüye girin ve kilidi ayarlayın |
|-----------|-----------------------|----------------------------------|
| Yönetici  | $\checkmark$          | $\checkmark$                     |
| Kullanıcı | $\checkmark$          | Х                                |

Normal kullanıcılar, yalnızca açma yöntemine girdikten sonra kapının kilidini açabilir; yönetici sadece kapının kilidini açmakla kalmaz, aynı zamanda kullanıcı eklemek ve silmek ve diğer ayarları yapmak için menüye giriş vapabilir.

Bir yönetici veya kullanıcı eklediğinizde, kullanıcı numarasına karşılık gelen rakamlar varsayılan olarak 001'den itibaren yanacaktır (örneğin, kullanıcı numarası 001 için üç sayı 001 sırayla bir kez yavaşça yanıp sönecektir).

### 5. İnsan yüzü ekle

i Kullanıcı başına en fazla 1 insan yüzü ekleyin.

Menüye girin.(Ayrıntılı işlemler için lütfen 2 Yönetici eklemek için "1" tuşuna, kullanıcı eklemek için "2" "Menüye Giriş" bölümüne bakın) tuşuna basın.

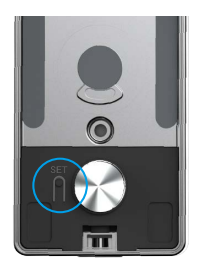

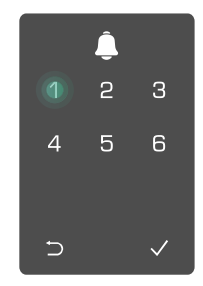

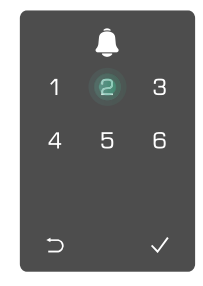

3 İnsan yüzü eklemek için "1" tuşuna basın.

 İnsan yüzü eklemek için sesli uyarıyı takip edin.

- 🕦 Lütfen tam olarak kilidin ön panelinin önünde durun ve kilitten bir kol uzunluğunda mesafe tutun (bu mesafenin dışında olmak yüz tanıma işleminin başarısız olmasına neden olabilir).
  - · Aşağıdaki şekilde gösterildiği gibi yüz tanıma işlemini tamamlamak için sesli uyarıyı izleyin (yararlama durumunda lütfen gerçek ses içeriğine bakın).
  - Bu işlem sırasında yüz üzerinde herhangi bir engel olmamasını sağlamak önemlidir.
  - Lütfen işlem sırasında vücudunuzu sallamayın veya hareket ettirmeyin; aksi takdirde arıza meydana gelebilir.
  - · Yüz ekledikten sonra, kapının kilidini açmak için yüz tanıma kullanabilirsiniz.

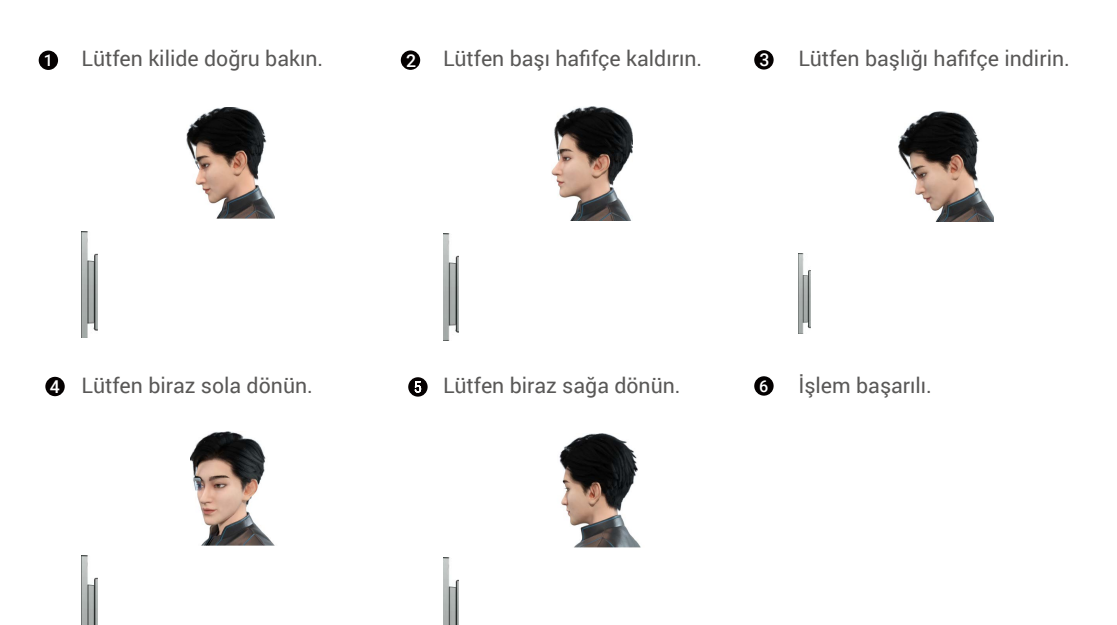

#### 6. Parmak İzi Ekleme

🚺 Kullanıcı başına en fazla 5 parmak izi ekleyin.

Menüye girin.(Ayrıntılı işlemler için lütfen 2 Yönetici eklemek için "1" tuşuna, kullanıcı eklemek için "2" "Menüye Giris" bölümüne bakın) tusuna basın.

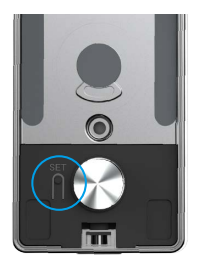

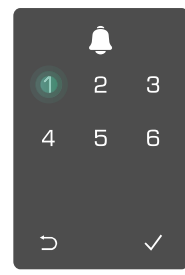

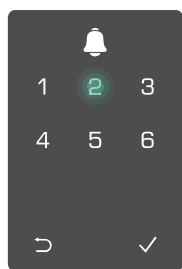

**3** Parmak izi eklemek için "2" tuşunabasın.

4 "1" tuşu yandığında, parmak izi 5 okuyucuya dokunun ve işlemi 6 kez tekrarlayın; ardından 1~6 tuşları tek tek yanarken, başarılı bir bip sesi duyulacak ve parmak izi başarıyla eklenecektir.

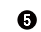

- Aralıksız olarak parmak izi eklemek için "1"e basın.
- Önceki seviyeye dönmek için tuşuna basın.

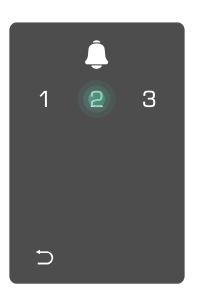

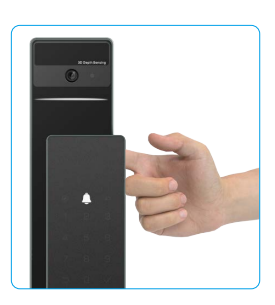

Parmak izi eklendiğinde ve tekrar eklemek için işlemi yaptığınızda, parmak izi var diye sesli uyarı duyacaksınız.

#### 7. Sifre Ekleme

Kullanıcı başına en fazla 1 şifre ekleyin.

Menüye girin.(Ayrıntılı işlemler için lütfen 2 Yönetici eklemek için "1" tuşuna, kullanıcı eklemek için "2" "Menüye Giriş" bölümüne bakın) tusuna basın.

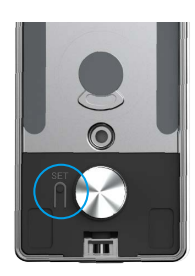

Sifre eklemek icin "3"ye basın.

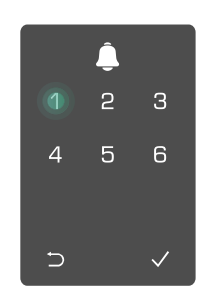

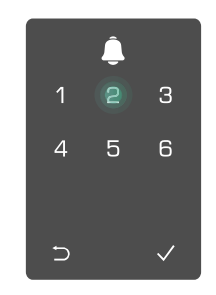

 Karşılık gelen 6-10 haneli geçerli sifreyi girin. Şifre giriş tuşu  $\ge$  6 haneli olduğunda, " $\checkmark$ " yanacaktır, onaylamak için "√" tuşuna basın.

Sifreyi bir kez daha tekrarlayın, onaylamak için "√" tuşuna basın; ardından başarılı bir bip sesi duyulacak ve parola basarıyla eklenecektir.

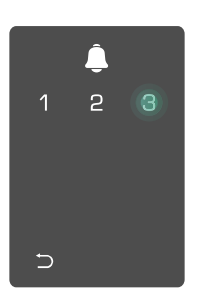

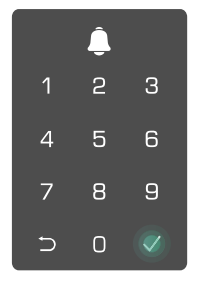

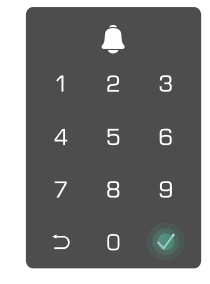

#### 8. Yöneticileri/Kullanıcıları Silme

• Menüye girin.(Ayrıntılı işlemler için lütfen "<u>Menüye Giriş</u>" bölümüne bakın)

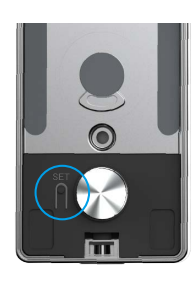

9. Kapı Açma Yönü Ayarları

Menüye girin.(Ayrıntılı işlemler için lütfen "<u>Menüye Giriş</u>" bölümüne bakın)

Kapı açma yönünü ayarlamak için "4" tuşlarına başın

2 Yönetici/kullanıcı silmek

2

6

icin "3" tusuna basın .

4

∋

❸ Kullanıcı numarasını girin ve √ tuşuna basın.

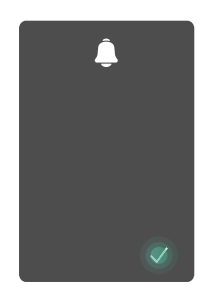

- "Sağ açılım" için kapıyı ayarlamak için "1" tuşuna basın.
  - Kapıyı "sol açılı" kapıya ayarlamak için 2 tuşuna basın.

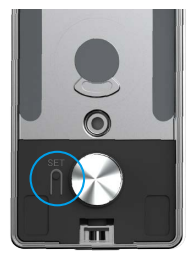

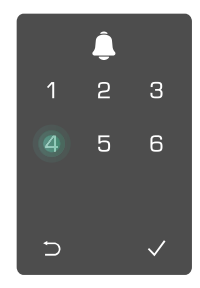

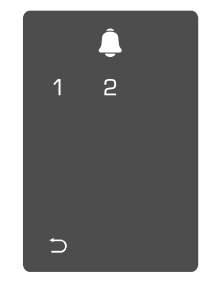

#### 10. Bluetooth Eşleme Bilgilerini Temizle

• Menüye girin.(Ayrıntılı işlemler için lütfen "<u>Menüye Giriş</u>" bölümüne bakın)

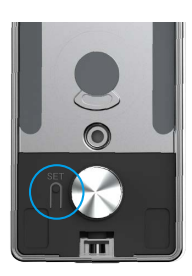

Bluetooth eşleştirme bilgilerini silmek için "5" tuşuna basın.

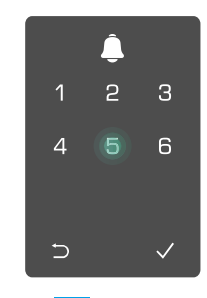

- Onaylamak için "√" tuşuna basın.
  - Önceki seviyeye dönmek için "⊃" tuşuna basın.

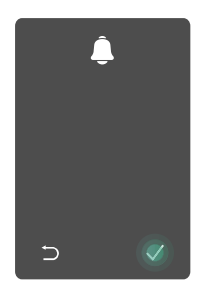

Kilidinizin Bluetooth'unu değiştirmek isterseniz, yukarıdaki adımları izleyin. Örneğin: Kullanıcı A'nın Bluetooth eşleştirmesini sonlandırdıysanız ve başka birine bağlantı kurduysanız.

#### 11. Sistem Bilgilerine Bakma

• Menüye girin.(Ayrıntılı işlemler için lütfen "Menüye Giriş" bölümüne bakın)

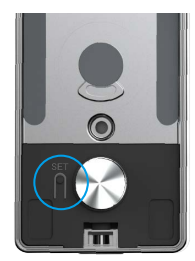

• Press "6" to look up to the system information of the lock.

**③** The lock will broadcast the system information.

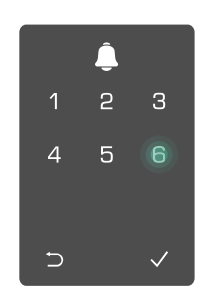

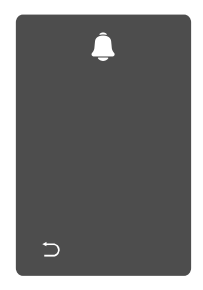

i Kilit, sırayla kilidin seri numarasını, mevcut cihaz sürümünü ve doğrulama kodunu İngilizce olarak görüntüleyecektir, önceki seviyeye dönmek için 

tuşuna basın. Veya başarılı bir görüntüleme işleminin ardından sistem otomatik olarak önceki seviyeye geri dönecektir.

#### 12. Eşleştirme Moduna Girme

Kilit sesli bir uyarı gönderene ve LED Göstergesi yanıp sönmeye başlayana kadar arka paneldeki Ayarlama düğmesine basılı tutun. Bu, eşleştirme modunun etkinleştirildiği anlamına gelir.

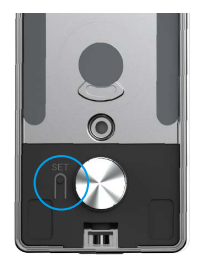

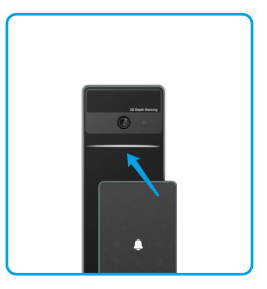

Eşleştirmeyi 3 dakika içinde tamamlamak için lütfen sistem kılavuzunu takip edin.

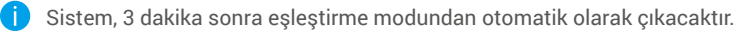

## Kullanarak Kilitle

### 1. Açık Hava Kilidi Yöntemleri

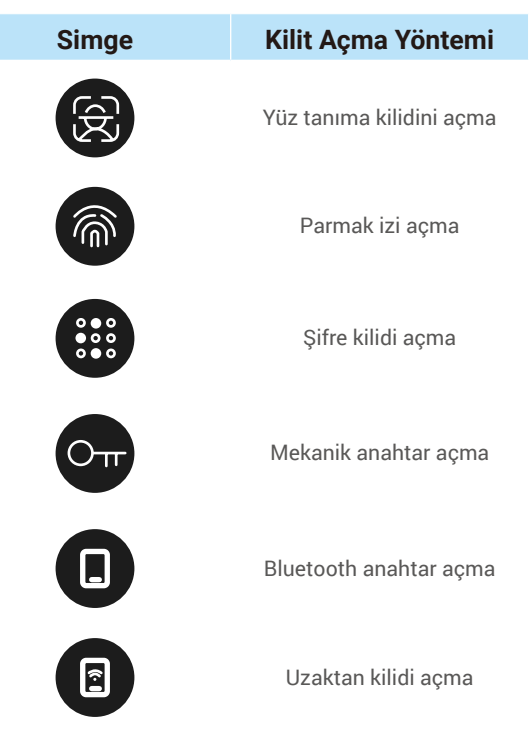

- Kapıyı mekanik anahtarla açarken, anahtarı takın ve döndürün.
  - · Kapıyı şifre ile açmadan önce kilidi etkinleştirmek için lütfen tuş takımı alanına dokunun.
  - Gizlilik güvenliğiniz için şifreleri değiştirmeniz ve iz kalması durumunda klavye alanını düzenli olarak temizlemeniz önerilir.

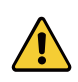

- Bu ürün güvenlik koruma işlevine sahiptir, yüz/parmak izi/şifresi tanıma hata numarası 5 dakika içinde sürekli olarak 5 kez ulaşır, sistem 3 dakika boyunca zorla kilitlenecektir.
- Sistem 3 dakika sonra otomatik olarak kilidini açacaktır.
- Bu işlevi EZVIZ uygulamasında devre dışı bırakabilirsiniz.

#### Yüz Tanıma Kilit Açma

#### Otomatik olarak tetiklenir

Yüz, kilidin algılama aralığının yakınında olduğunda, kilit yüzü otomatik olarak tanır ve kapıyı açar.

#### Manuel olarak tetiklenir

Yüz tanıma işlevini tetiklemek için kilidi etkinleştirmek için tuş takımına dokunmanız gerekiyor. Yüz tanıma modunda, yüz tanıma IR ışığı aşağıdaki şekilde gösterildiği gibi yanıp sönecektir.

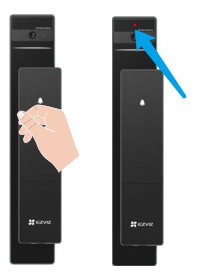

#### Parmak İzi Kilidi Açma

Parmağınızı parmak izi okuyucuya koyun, kilit parmak izini doğrulayacak ve kapının kilidini açacaktır.

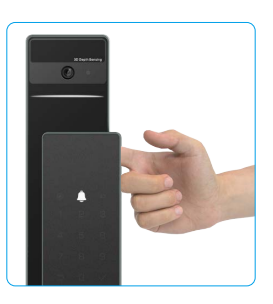

#### Şifre Kilit Açma

Ürün, Anti-Dikizleme Şifresi korumasına sahiptir. Birinin şifre girerken sizi izlemesi halinde, orijinal kodunuzun A önüne veya arkasına fazladan uzun rakamlar ekleyerek kodu karmaşık hale getirebilir, ancak siz yine de kilidi acabilirsiniz.

Tuş takımını uyandırmak için dokunun.

basin.

2 Şifreyi girin ve √ tuşuna 3 Kilit şifreyi doğrulayacak ve kapının kilidini acacaktır.

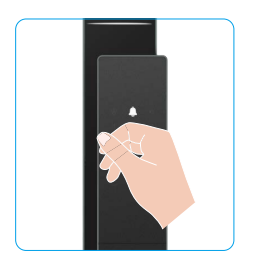

|   | Ĵ |   |
|---|---|---|
| 1 | 2 | 3 |
| 4 | 5 | 6 |
| 7 | 8 | 9 |
| 5 | 0 |   |

#### Mekanik Anahtarın Kilidini Açma

🚺 Lütfen daha sonra kullanmak üzere mekanik anahtarı uygun bir şekilde saklayın.

• Anahtarı takın ve döndürün, kapı kilitsiz kalır.

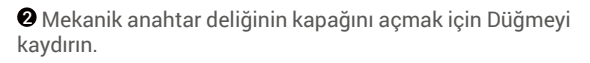

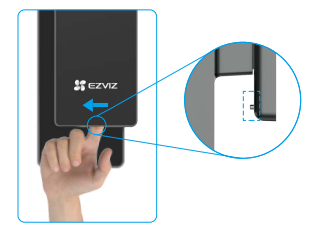

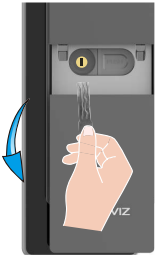

### 2.İç Mekan Kilidi Açma Yöntemleri

Elektronik Düğme Kilidi Açma

Elektronik kilidi açmak için elektronik açma düğmesine basın.

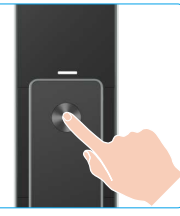

### Acil Durum Düğmesi Kilidini Açın

Acil kilidi açma düğmesini basılı tutun ve ardından kapıyı kilidini açmak için bir buçuk tur çevirin.

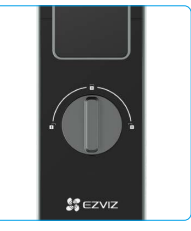

### 3.Çoklu Kilitleme Yöntemleri

#### • Dış kilitleme

Kapı içeriden açıldığında ön paneldeki √ tuş takımı yanar ve kilidlemeyi onaylamak için √ tuşuna basın.

### İç kilitleme

Kapıyı kapattıktan sonra, kilidlemeyi onaylamak için arka paneldeki "elektronik kilitleme düğmesine" basın.

### Geri Sayım Kilitleme

EZVIZ uygulamasında "geri sayım kilitleme" işlevini açın. Bu işlev etkinleştirildikten sonra, kapı kilidi geri sayım tamamlandıktan sonra otomatik olarak kilitlenecektir.

## Kullanma ve Yönetim

### 1. Acil Durum Kilit Açma

Pil gücü tükendiğinde, ön panelin acil güç kaynağı arayüzünü güç bankasıyla Type-C güç kablosu aracılığıyla kilidi şarj etmek ve ardından kapıyı açmak için kilidi açabilirsiniz.

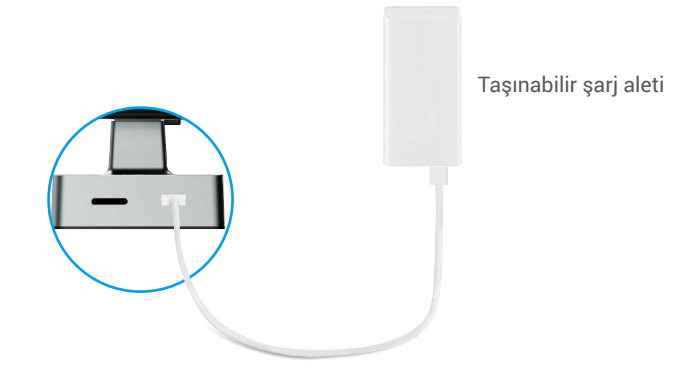

#### 2. Alarmlar

#### 1. Kurcalamaya Karşı Koruma Alarmı

Zorla söküldükten sonra, kilit yaklaşık bir dakika süren alarm gönderir.

2. Sistem Kilitli Alarmı

Arka arkaya 5 kez yanlış parmak izi, şifre veya kart ile doğrulayın, sistem 3 dakika boyunca kilitlenecektir.

3. Düşük Pil Uyarısı

Pil voltajı düşük olduğunda, sesli uyarı size pili şarj etmenizi hatırlatacaktır.

#### 3. Fabrika Ayarlarına Geri Yükle

- 1. Arka panelin pil kapağını çıkarın ve pili çıkarın.
- 2. Ayar düğmesine 5 saniye basın, bu arada pili pil yuvasına geri takın.
- 3. Sesli komutlardan sonra onaylamak için Ayar düğmesini bırakın ve √ tuşuna basın.

# EZVIZ Uygulamasındaki İşlemler

Sürüm güncellemesi nedeniyle uygulama arayüzü farklı olabilir. Telefonunuza yüklediğiniz uygulamanın arayüzü geçerli olacaktır.

EZVIZ uygulamasını başlattığınızda ve kilidinize dokunduğunuzda, kilidi ana sayfada görüntüleyebilir ve yönetebilirsiniz.

| Parametreler            | Açıklama                                                                                                    |  |
|-------------------------|----------------------------------------------------------------------------------------------------|--|
| $\bigcirc$              | Cihaz ayarlarını görüntülemek veya değiştirmek için simgeye dokunun.                                                                                                    |  |
| Pil                     | Pilin kalan kapasitesini buradan görebilirsiniz.                                                                                                    |  |
| Sinyal                  | Kilidin Wi-Fi sinyal gücünü buradan görebilirsiniz.                                                                                                    |  |
| Bluetooth               | Bluetooth bağlantı durumunu görebilirsiniz.                                                                                                    |  |
| Canlı                   | Dış mekan videolarını görüntülemek için dokunun.                                                                                                    |  |
| Bluetooth Kilidini Açma | Kilidi Bluetooth ile açmak için dokunun.                                                                                                    |  |
| Kullanıcı Yönetimi      | <ul> <li>Kullanıcıları yönetmek için buraya dokunabilirsiniz.</li> <li>Bir kullanıcı ekledikten sonra, parmak izi, dijital şifre, yakınlık kartı ve zorlama<br/>şifre gibi o kullanıcı için kilit açma yöntemleri de ekleyebilirsiniz. Lütfen kilid açma<br/>yönteminin kilit üzerinde çalışması gerektiğini unutmayın.</li> </ul> |  |
| Geçici Şifre            | Ziyaretçilerin kapıyı açması için geçici bir erişim kodu oluşturmak için dokunun.                                                                                                    |  |
| Bluetooth Tuşu          | Ziyaretçilerin Bluetooth ile kapıyı açması/kilitlemesi için Bluetooth eşleştirme kodu oluşturmak için dokunun.                                                                                                    |  |
| Tüm Olaylar             | Kilide olan tüm olayları kontrol edin.                                                                                                    |  |

## Bakım

### 1. Günlük Bakım

- Kilidin hasar görmesini ve parlaklığını etkilemesini önlemek için aşındırıcı malzemeleri kilidin yanına koymayın.
- Kapı deforme olursa, kutu sürgü plakasına ve sürgüye giren kombine mandal cıvatası tam olarak uzayamayacağı için sürtünmeyi arttırır. Bu durumda, çarpma plakasının konumunu ayarlamak gereklidir.
- · Ladda batteriet omedelbart när batterispänningen är låg för att säkerställa normal användning av låset.
- Mekanik anahtarı uygun şekilde saklayın.
- Parmak izi alırken parmağınızı okuyucunun üzerine yatay olarak bastırın.
- · Esnek değilse profesyonellerden kilidi kontrol etmelerini isteyin.
- Düzgün dönmesini sağlamak ve hizmet ömrünü uzatmak için kilidin dönen kısmını yağlı tutun.
- · Altı ayda veya yılda bir kilidin kontrol edilmesi ve sabit vidaların gevşek olup olmadığının kontrol edilmesi önerilir.
- Anahtarın düzenli olarak (bir yıl veya altı ay) düzgün bir şekilde takılıp çıkarıldığından emin olmak için kilit silindir yuvasına az miktarda grafit tozu veya kurşun kalem tozu uygulayın. Ancak pim tambur yayına gres yapışması durumunda yağlamak için herhangi bir gres sürmeyin.

### 2. SSS

i Cihaz hakkında ek bilgi için lütfen www.ezviz.com adresine bakın.

| Sorun                                            | Neden                                                                             | Çözüm                                                                                                    |
|--------------------------------------------------|-----------------------------------------------------------------------------------|----------------------------------------------------------------------------------------------------|
| Parmak izi sifra yaya kart                       | Kilit kurulumu sorunu.                                                            | Lütfen bir yetkilinin kurulumu yeniden kontrol<br>etmesini sağlayın.                                                                                                    |
| doğrulamalarıyla normal<br>olarak kapı açılamaz. | Kullanıcı yetkisi geçerlilik<br>süresi içinde değil.                              | Lütfen diğer kullanıcıların parmak izlerini,<br>şifrelerini veya kartlarını kullanın veya EZVIZ<br>uygulaması aracılığıyla kullanıcı geçerlilik süresini<br>güncelleyin.                                                                                                    |
|                                                  | Yanlış mekanik anahtar.                                                           | Doğru mekanik anahtarı kullanın.                                                                                                    |
| Mekanik anahtarla kapı                           | Kilit silindir zarar görmüş.                                                      | Kapıyı açtıktan sonra, lütfen bir yetkilinin hasarlı                                                                                                    |
| açılamaz.                                        | Mekanik anahtar tamamen<br>sokulamaz.                                             | parçaları kontrol etmesini ve değiştirmesini<br>sağlayın.                                                                                                    |
| Parmak izi okuyucudan<br>yanıt alınamadı.        | Kilit silindiri zarar görmüş.                                                     | Lütfen bir yetkilinin kurulumu yeniden kontrol<br>etmesini sağlayın.                                                                                                    |
| Kilit her zaman açıktır.                         | Kurulum hatası.                                                                   | Lütfen bir yetkilinin değişimi yeniden kontrol<br>etmesini sağlayın.                                                                                                    |
|                                                  | Kavrama bozulmuştur.                                                              | Lütfen bir yetkilinin kurulumu yeniden kontrol<br>etmesini sağlayın.                                                                                                    |
| Arka paneldeki kapı kulbu<br>ile kapı açılamaz.  | Kurulum sorunu.                                                                   | Lütfen bir yetkilinin kurulumu yeniden kontrol<br>etmesini sağlayın.                                                                                                    |
|                                                  | Mobil telefon Bluetooth'u<br>devre dışı bırakılmış durumda.                       | Lütfen cep telefonunuzdan Bluetooth'u etkinleştirin ve yeniden bağlanmayı deneyin.                                                                                                    |
|                                                  | Kilit ve cep telefonu arasındaki<br>mesafe Bluetooth menzilinin<br>dışında (50 m) | Tekrar denemek için kapı kilidine lütfen daha yakın<br>olun.                                                                                                    |
| Cep telefonu<br>Bluetooth'una<br>bağlanılamıyor. | Yanlış Eşleştirme kodu                                                            | Lütfen doğru eşleştirme kodunu girin.<br>A. Varsayılan olarak, eşleştirme kodu seri<br>numarasının son 5 rakamına 0 eklenerek<br>oluşturulur.<br>B. Aksi halde eşleştirme kodu özelleştirilir.<br>Eşleştirme kodu unutulursa, eşleştirme bilgileri<br>silinir ( <u>Bluetooth Eşleme Bilgilerini Temizle</u> olarak<br>atıfta bulunun). Eşleştirme kodu varsayılan değere<br>geri yüklenecek ve bağlantı için kullanılabilecek. |
|                                                  | Başka nedenler                                                                    | a. Cep telefonu Bluetooth'unu yeniden<br>başlatıldıktan sonra tekrar deneyin.<br>b. EZVIZ uygulamasından çıkıp tekrar girdikten<br>sonra tekrar deneyin.<br>c.Eşleştirme bilgilerini silin ( <u>Bluetooth Eşleme</u><br><u>Bilgilerini Temizle</u> olarak atıfta bulunun) ve<br>ardından telefonunuz ve kilidiniz arasındaki<br>eşleştirme bilgilerini unutup tekrar deneyin.                                                  |

| Sorun                                                                                   | Neden                                                | Çözüm                                                                                                    |
|-----------------------------------------------------------------------------------------|------------------------------------------------------|----------------------------------------------------------------------------------------------------|
| EZVIZ uygulamasına<br>kullanıcılar, parmak<br>izleri, şifreler ve kartlar<br>eklenemez. | Ağ ortamı kararsız.                                  | Lütfen önce kilit Bluetooth bağlantısını yapın,<br>sonra EZVIZ uygulamasındaki kullanıcı<br>yönetimine ekleyin. |
| Cihaz sık sık çevrimdışıdır.                                                            | Cep telefonunuz kilide<br>Bluetooth ile bağlı değil. | Lütfen kararlı bir ağ sinyaline değiştirin.                                                                     |
| Hızlı batarya tüketimi.                                                                 | Kararsız ağ ortamı                                   | Lütfen EZVIZ uygulamasındaki WiFi anahtarını<br>kapatın.                                                        |
|                                                                                         |                                                      | Lütfen kararlı bir ağ sinyaline değiştirin.                                                                     |

### Video Ürünlerinin Kullanılması ile İlgili Girişimler

#### Sayın Değerli EZVIZ Kullanıcıları,

Teknoloji yaşamımızın her yönünü etkiler. Yenilikçi bir teknoloji şirketi olarak, teknolojinin hayatımızın verimliliğini ve kalitesini artırmadaki rolünden giderek daha fazla haberdarız. Aynı zamanda, yanlış kullanımının potansiyel zararını da farkındayız. Örneğin, video ürünleri gerçek, tam ve net görüntüleri kaydedebilir, bu nedenle gerçekleri temsil etmede büyük bir değer taşırlar. Yine de, video kayıtlarının yanlış dağıtımı, kullanımı ve/veya işlenmesi başkalarının gizliliğine, meşru haklarına ve çıkarlarına karşı bir ihlal oluşturabilir.

İyi için teknolojiyi yenilik yapmaya adamış olarak, EZVIZ olarak her kullanıcının video ürünlerini uygun ve sorumlu bir şekilde kullanmasını özellikle teşvik ediyoruz. Bu şekilde ilgili uygulamalar ve kullanım, geçerli yasalara ve düzenlemelere uygun olmalı, kişilerin çıkar ve haklarına saygı duyulmalı, sosyal ahlakı teşvik etmelidir.

İlginizi cekebilecek EZVIZ girisimleri sunlardır.Her birevin makul bir özel havat beklentisi vardır ve video ürünlerinin kullanımı, böyle makul bir beklentiyle çelişkili olmamalıdır. Bu nedenle, video ürünleri kamuya açık alanlara kurulurken, izleme aralığını acıklayan bir uyarı bildirimi makul ve etkili bir sekilde verlestirilmelidir. Kamuya açık olmayan alanlar için, ilgili kisilerin hakları ve çıkarları dikkatli bir sekilde değerlendirilmelidir ve sadece pavdasların izni alındıktan sonra video ürünlerinin kurulumu vapılmalı, diğerlerinin bilgisi olmadan yüksek derecede görünmez video ürünleri kurulmamalıdır. Video ürünleri belirli bir zaman ve mekân içinde gerçek etkinliklerin görüntülerini objektif sekilde kavdeder. Kullanıcılar, video ürünleri aracılığıyla kendilerini korurken diğerlerinin portresi, gizliliği veya diğer yasal haklarının ihlalini önlemek icin önceden bu kapsamdaki insanları ve hakları makul sekilde tanımlamalıdır. Özellikle kameranızda ses kaydetme islevini etkinlestirmeyi secerseniz, monitörleme menzili icinde konusmalar dahil olmak üzere sesleri kaydedecektir. Ses kaydetme islevini acmadan önce, monitörleme menzilindeki potansiyel ses kaynaklarına kapsamlı bir değerlendirme yapmanızı şiddetle öneririz, böylece gerekliliği ve makul olmayı tam olarak anlarsınız.Kullanımdaki yideo ürünleri, kullanıcının ürün özelliklerini secimine dayanarak gercek sahnelerden sürekli olarak ses veya görsel veri üretecektir - yüz resimleri gibi biyometrik bilgileri de icerebilir. Böyle veriler kullanılabilir veya kullanmak icin islenebilir. Video ürünleri, verilerin yasal ve uygun kullanımını yönlendirmek için insança uygulayamayan yasal ve ahlaki standartlar sadece teknolojik araclardır. Olusturulan verileri kontrol eden ve kullanan insanların vöntemleri ve amacları fark varatır. Bu nedenle, veri denetlevicileri valnızca uvgulanabilir vasalara ve düzenlemelere sıkı sıkıva uvmalı, avnı zamanda tarafsız kuralları, uluslararası sözlesmeleri, ahlaki standartları, kültürel normları, kamu düzenini ve yerel gelenekleri de tam olarak saygı göstermelidirler. Ayrıca, her zaman gizlilik ve portre haklarının yanı sıra diğer makul ilgi alanlarını önceliklendirmeliyiz. Video ürünleri tarafından sürekli olarak üretilen video verileri, cesitli paydaşların haklarını, değerlerini ve diğer taleplerini taşır. Bu nedenle, veri güvenliğinin ve ürünleri kötü amaçlı girişimlerden korumanın son derece önemli olduğu. Her kullanıcı ve veri kontrolörü, veri sızıntısını, vanlıs acıklamavı veva kötüye kullanımı önlemek için ürün ve veri güvenliğini maksimuma çıkarmak için tüm makul ve gerekli önlemleri almalıdır, hesaba erisim kontrolünün yanı sıra, video ürünlerinin bağlı olduğu uygun bir ağ ortamı seçmek, ağ güvenliğini kurmak ve sürekli olarak optimize etmek dahil ancak bunlarla sınırlı olmamak üzere.Video ürünleri, toplumumuzun güvenliğini artırmak için büyük katkılar sağlamıştır ve günlük hayatımızın çeşitli yönlerinde pozitif bir rol oynamaya devam edeceğine inanıyoruz. Bu ürünleri insan haklarını ihlal etmek veya yasadısı faaliyetlerde bulunmak için kötüye kullanmaya çalışmak teknoloji yeniliği ve ürün geliştirme değerinin temelindeki öz ile çelişir. Her kullanıcının video ürünlerinin kullanımını değerlendirmek ve izlemek icin kendi yöntemlerini ve kurallarını belirlemesini sağlamak, böylece bu ürünlerin her zaman uygun, özenli ve iyi nivetle kullanıldığından emin olmak icin tesvik edivoruz.